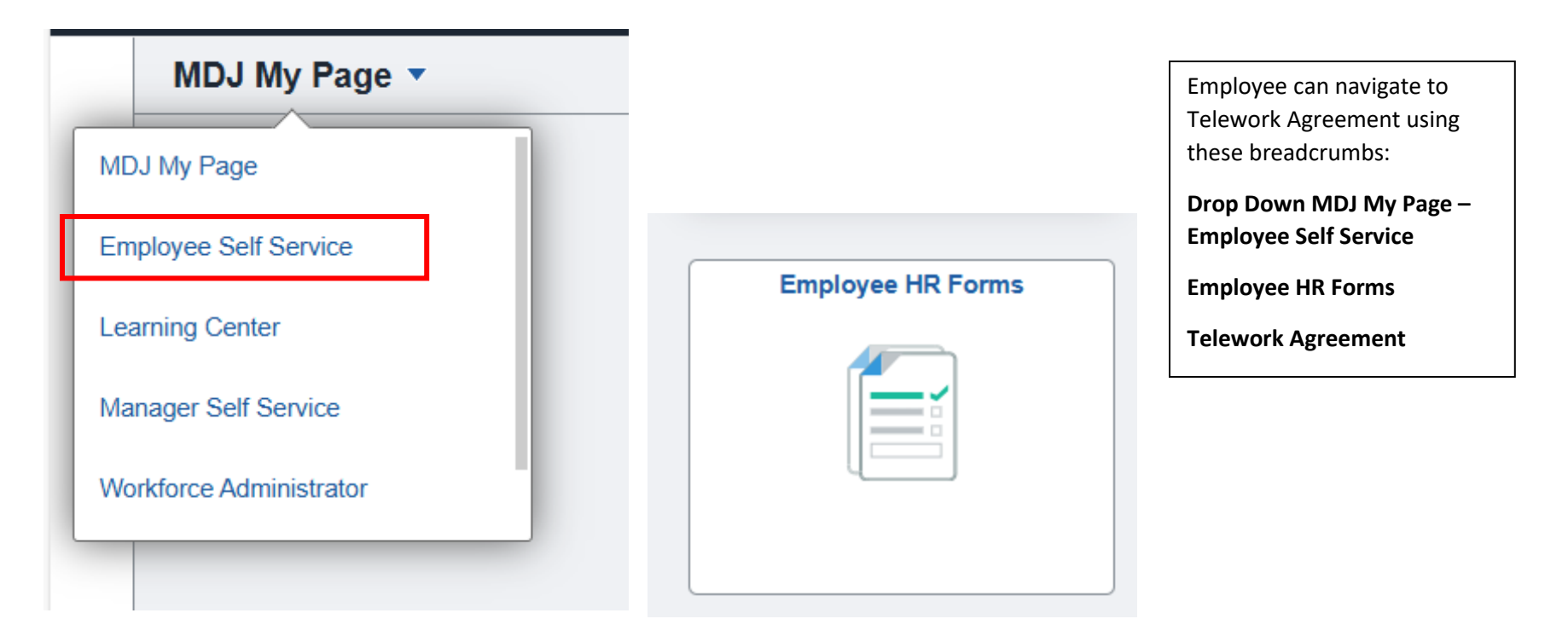

| 📅 Grievance/Disciplinary Appeal |  |
|---------------------------------|--|
| ADA_Accommodation_Request2      |  |
| Request AWS                     |  |
| Telework Agreement              |  |
| Confidentiality Agreement       |  |
| Other Employment/Activity Form  |  |
| K Affirmation of Exemption      |  |
| At-Will Disclaimer              |  |

|                                                                                                    | Enter Telework End Date (End of a Pay           |
|----------------------------------------------------------------------------------------------------|-------------------------------------------------|
| Add Attachment                                                                                                    | Period). Select the magnifying glass to open    |
| Empl ID 000024191 CODY WIPPRECHT                                                                                                    | a list of dates.                                |
| Location Code MJC02 MD Judicial Center                                                                                                    |                                                 |
| Telework Begin Date 05/14/2025                                                                                                    | Enter Average Days/Month- number of             |
| Request cannot exceed (b) months for employees setting a probation. Request cannot exceed (12) months for all other employees. Approval is at the discretion of the Administrative Head. | days in the month                               |
| Telework and data should include the day of your Telework and may eviden into the following new period after your year and Ev. Start data 7/36/0000 and the 9/20004                      | uays in the month.                              |
| relework end date should include the day of your relework and may overlap into the following pay period after your year end. EX. Start date 7/20/2023, end date 8/0/2024.                | Click on the days of the week you will be       |
| Standard Hours 40.00                                                                                                    | Click off the days of the week you will be      |
| Schedule ID STD 800430 HH                                                                                                    | teleworking. NOTE: If Ad Hoc is selected, no    |
| *Day(s) of the Week Monday: 🗌 Tuesday: 🗌 Thursday: 🗌 Friday: 🗌 Floating Day:                                                                                                    | other days can be selected, and vice versa.     |
| Ad Hoc:                                                                                                    |                                                 |
| Ad hoc Telework may be authorized by an Administrative Head to address short-term, temporary, non-recurring circumstances. Ad hoc Telework is not a substitute for a regular telework    | If it is your first time filling out a Telework |
| schedule and should only be checked if the employee is not a regular teleworker.                                                                                                    | Agreement, or you have switched                 |
| *Standard Lunch Time                                                                                                    | positions/locations/supervisor you will         |
| *Telework Address 4202 Cayuga Ru, Randalistown, MD                                                                                                    | positions/locations/supervisor, you will        |
| *Phone Number During Business Hours                                                                                                    | need to attach the Telework Plan.               |
| Justification                                                                                                    |                                                 |
|                                                                                                    | Click Add Attachment.                           |
|                                                                                                    | Click <b>Proves</b> to find the Telework        |
| Policy on Telework                                                                                                    | Click <b>drowse</b> to find the relework        |
|                                                                                                    | Document PDF.                                   |
| I <u>≻Telework Tip Sheet</u>                                                                                                    |                                                 |
|                                                                                                    | Click <b>Upload</b> to upload the document      |
| If this is your first time submitting a Talawark Agree ment or you have a new                                                                                                    | selected to your Telework Request.              |
| n ans is your mist one submitting a relework Agreeement or you have a new<br>position/location/supervisor, you must submit a signed Telework Plan that is approved by your               | , , ,                                           |
| Administrative Head.                                                                                                    | Click Submit.                                   |
|                                                                                                    |                                                 |
|                                                                                                    |                                                 |
| □ I affirm by submission that I have read and understand the provided Policy on Telework and the Telework Plan.                                                                          |                                                 |
|                                                                                                    |                                                 |
|                                                                                                    |                                                 |
|                                                                                                    |                                                 |
|                                                                                                    |                                                 |

Г

## **Teleworker Agreement**

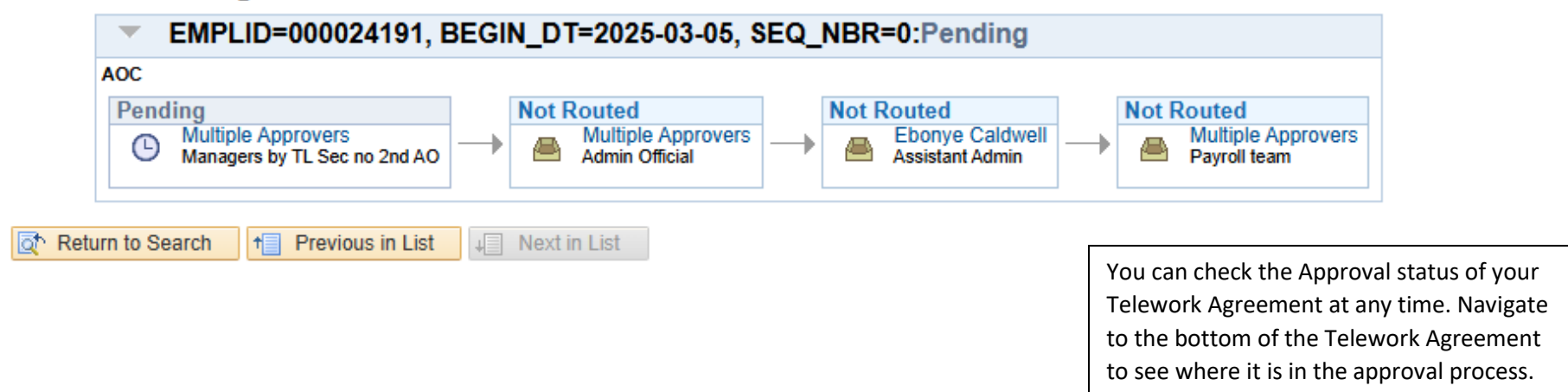